# brother

### 刺しゅう機付きコンピューターミシン EMW30シリーズ

# インストールガイド

アップグレードキット1 Software Upgrade Premium Pack I

・インストール前に本書をお読みください。

本書の内容および製品仕様は、予告なく変更することがありますのでご了承く ださい。

#### 有償ライセンスの有効化に関する規約

このソフトウェアのオプション機能(有償ライセンス、マニュアル、ドキュメント、 およびこれらに関連するアップデートを含みますが、これに限られません。以下、 総称して「本オプション機能」といいます)を有効化する際、特定のライセンス コード、製品番号、シリアル番号、その他の関連する情報(以下、「お客様データ」 といいます)の提供を直接または間接的に求められる場合があります。

お客様データの中に含まれる一部の情報は、ブラザー工業株式会社(以下、「ブラ ザー」といいます)またはその関係会社の製品登録用ウェブサイトに登録されたお 客様の情報と関連づけることができる場合があります。ただし、ブラザーはお客様 データを本オプション機能を有効化する目的(以下、「本目的」といいます)のため に利用するものとし、当該情報によりお客様個人を特定せず、かつ本目的以外に利 用しません。お客様データは、ブラザー、またはマイクロソフトもしくはアマゾン などのクラウドサービスプロバイダーが管理するサーバーで保存される場合があり ます。これらのサーバーは、お客様の居住する国と比較して、個人情報保護のレベ ルが十分でない国に所在する可能性があります。但し、ブラザーは、お客様データ を適切なセキュリティ対策を使用して不正な利用または開示を防止し、適用法令に したがってお客様データを保護するものとします。

| 目次       |   |
|----------|---|
| 付属品      | 2 |
| インストール方法 | 3 |

# 付属品

以下の付属品が揃っているか確認してください。不足していると きや破損しているときは、お買い上げの販売店にお問い合わせく ださい。

| 付属品                                                                                                    | 部品名                                                                                              |
|----------------------------------------------------------------------------------------------------|--------------------------------------------------------------------------------------------------|
|                                                                                                    | <ul> <li>アクティベーションカード</li> <li>このカードには以下の情報が</li> <li>記載されています。</li> <li>アクティベーションコード</li> </ul> |
|                                                                                                    | <ul> <li>アップグレードキット1<br/>ご案内文書</li> </ul>                                                        |
|                                                                                                    | ・ 刺しゅう枠<br>縫製範囲 縦 272mm× 横<br>272mm                                                              |
|                                                                                                    | <ul> <li>デュアルフィード用カウチン<br/>グ押え</li> <li>カウチング実用ぬい用糸ガイ<br/>ド</li> </ul>                           |
|                                                                                                    | <ul> <li>カウチング刺しゅう押え</li> <li>Y&gt;</li> <li>カウチング刺しゅう用糸ガイ</li> <li>ド</li> </ul>                 |
| and the second second sec | <ul> <li>・ 紐通し</li> </ul>                                                                        |

# インストール方法

- ミシン本体の取扱説明書(実用 編)を参照して、ミシンを無線 LAN に接続します。
  - → 無線 LAN 設定が完了する と、画面左上の無線 LAN のアイコンが青色になり ます。

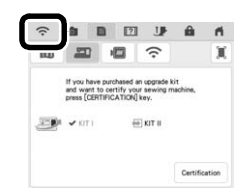

- \* ミシンを認証サーバーに接続するには、無線 LAN でインターネット接続する必要 があります。
- ミシンの設定画面で [Certification (認証)]を押し ます。

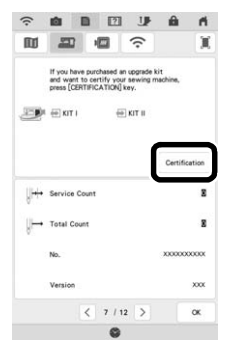

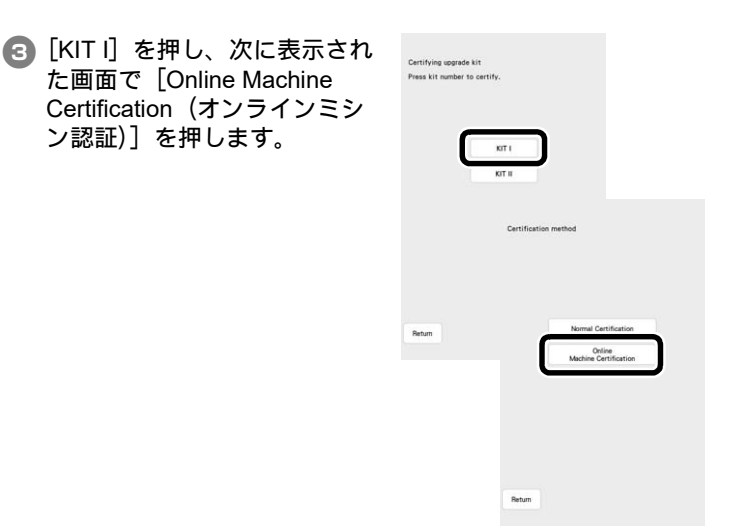

[Terms on certification of Upgrade KIT (日本語訳については、本書冒頭記載の「有償ライセンスの有効かに関する規約」をご参照ください。)]を読み、承諾する場合は [I Agree (同意します)]を押します。

5 アクティベーションカードに記載されている 16 桁のアクティベーションコードを入力し、 [Set (セット)]を押します。

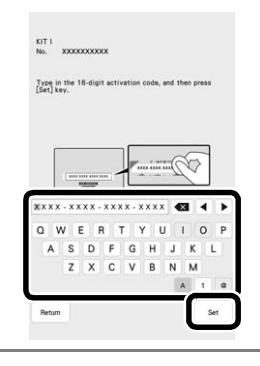

メモ

 アクティベーションコードは1回のみ有効です。同じアクティ ベーションコードを再度使用することはできません。同じアク ティベーションコードを使用して複数のミシンをアップグレード することはできません。

- ⑤ ミシンのマシンナンバーとアクティベーションコードをサー バーに送るメッセージが表示されたら、[OK]を押します。
- アップグレードキットの認証が完了すると、[Certification was successful (認証に成功しました)]と表示されます。 ミシンの電源を切り、再度電源を入れます。
- 8 ミシンの設定画面で、KITIの横 にチェックマークが表示されて いることを確認します。

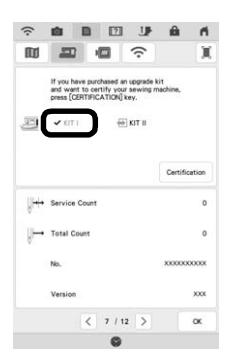

→ アップグレードキットが認証され、新機能が使用できる ようになりました。

アップグレードキットの説明書は、ブラザーのサポートサイ トからダウンロードできます。

#### https://s.brother/cmdka/

- 取扱説明書
- 模様一覧

Version A